## **Getting Started** With Sora!

Instant! One Stop Check Out! Get\_access to fantastic digital e-books and audiobooks from the **RSD Library** and the Multnomah County Library in a few easy steps with the new Sora App in Clever!

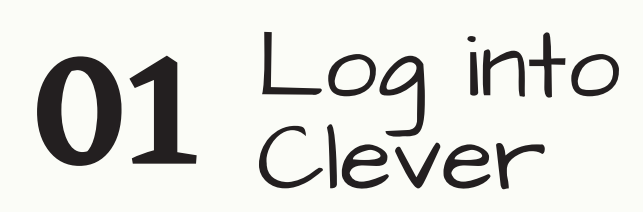

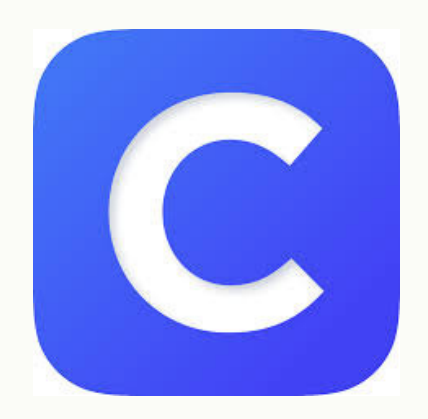

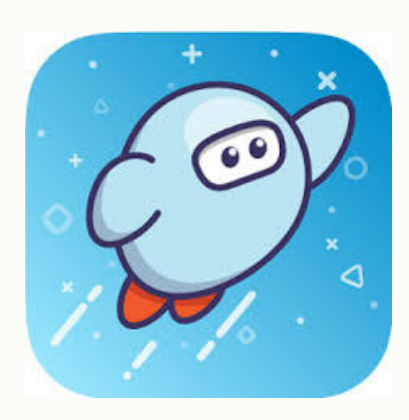

02 Click on Sora App

Find My School U3**Click: Reynolds School District** 

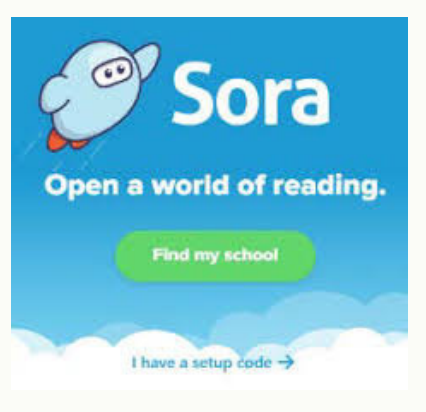

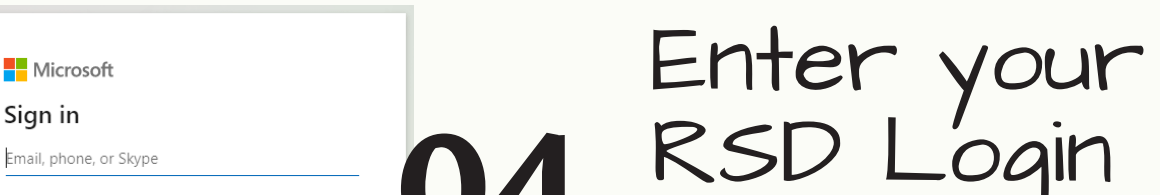

| No account? Create one!<br>Can't access your account?<br>Sign-in options | V <del>4</del> | and      |
|--------------------------------------------------------------------------|----------------|----------|
| Next                                                                     |                | Password |

## 05 Start Reading RSD books

- Search/Explore **OR**
- Click on Book Covers
- Then click on Borrow
- Start reading or listening

## 06 Start Reading Multhomah County Library books

- Go to menu icon
- Add library, find your library
- Add Multnomah County Library
- Add your library card number and password, save info
- Start browsing for books, checking out books, and putting books on hold

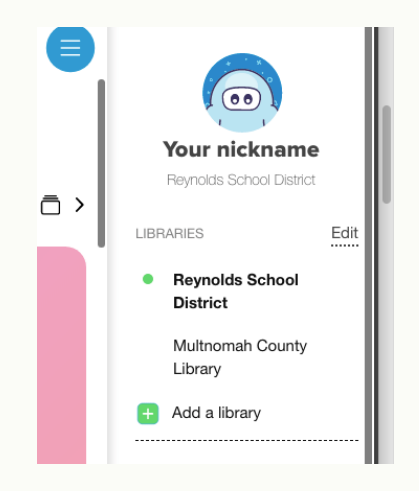